# Demo Mode Setup

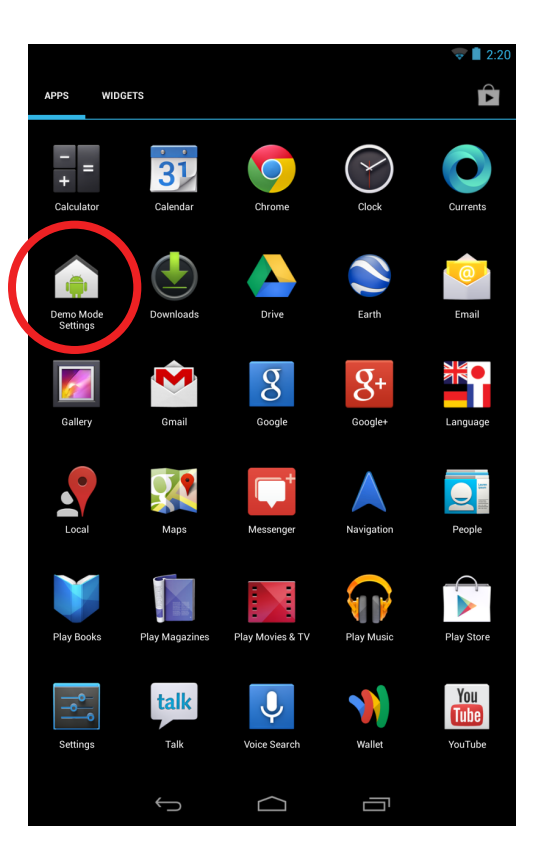

#### Step 1

Select the "Demo Mode Settings" application from the app drawer.

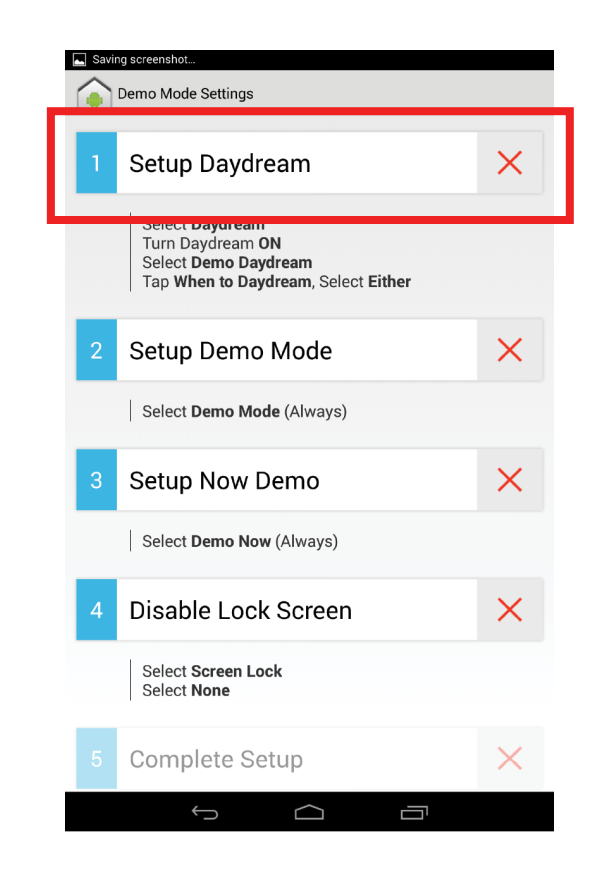

**Step 2** Select "Setup Daydream".

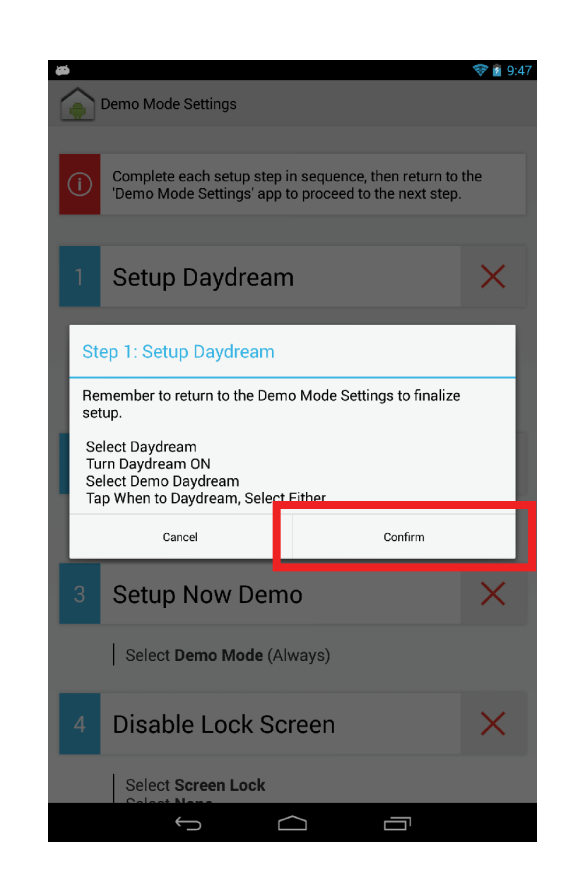

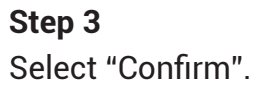

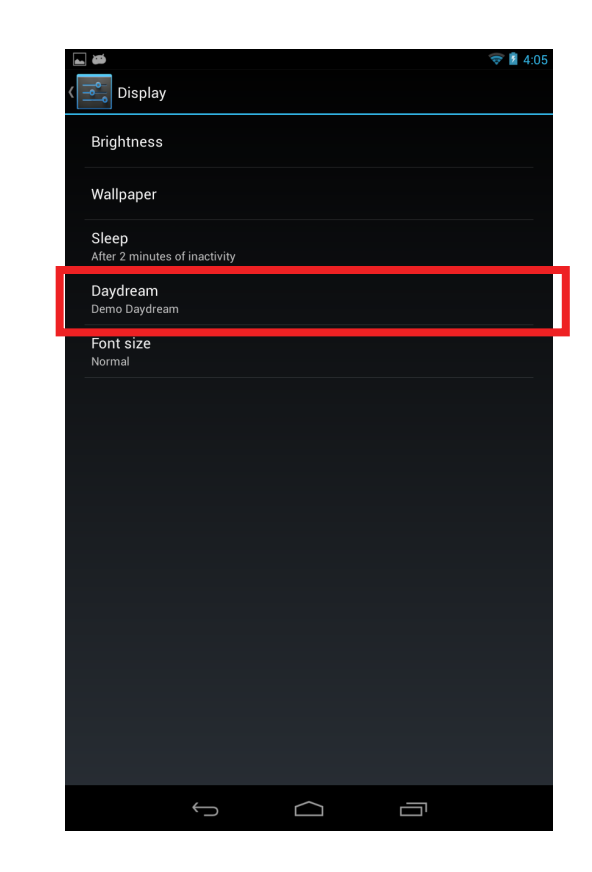

**Step 4** Select the "Daydream".

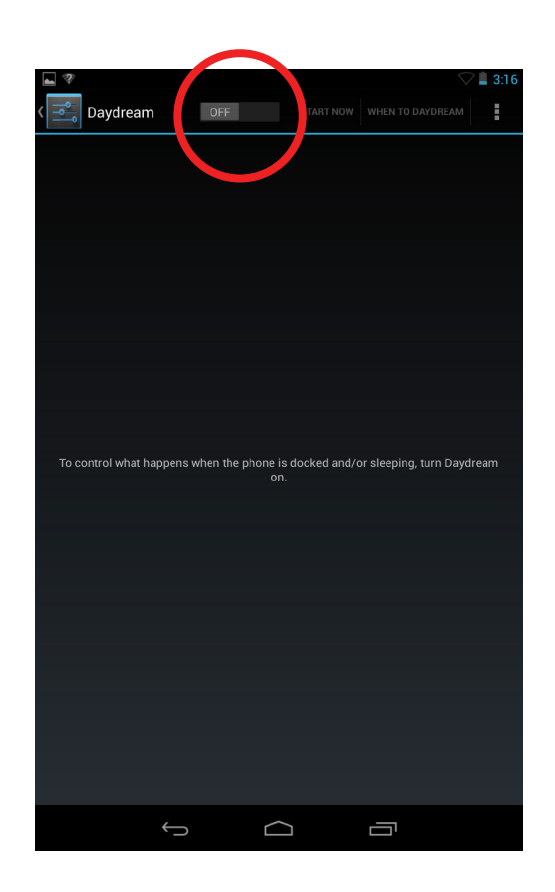

## Step 5

Ensure that Daydream is switched to the "ON" state.

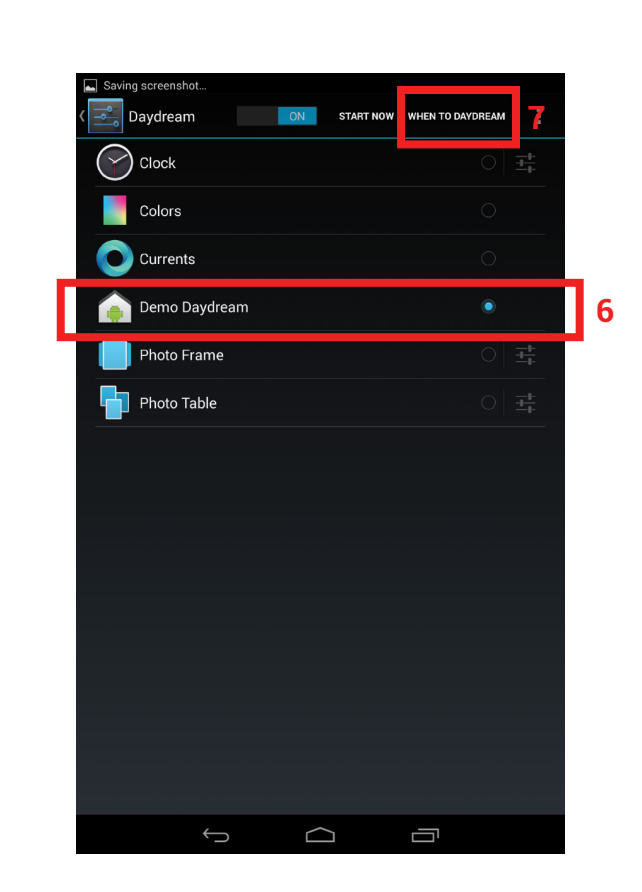

## **Step 6** Select "Demo Daydream".

**Step 7** Tap "WHEN TO DAYDREAM".

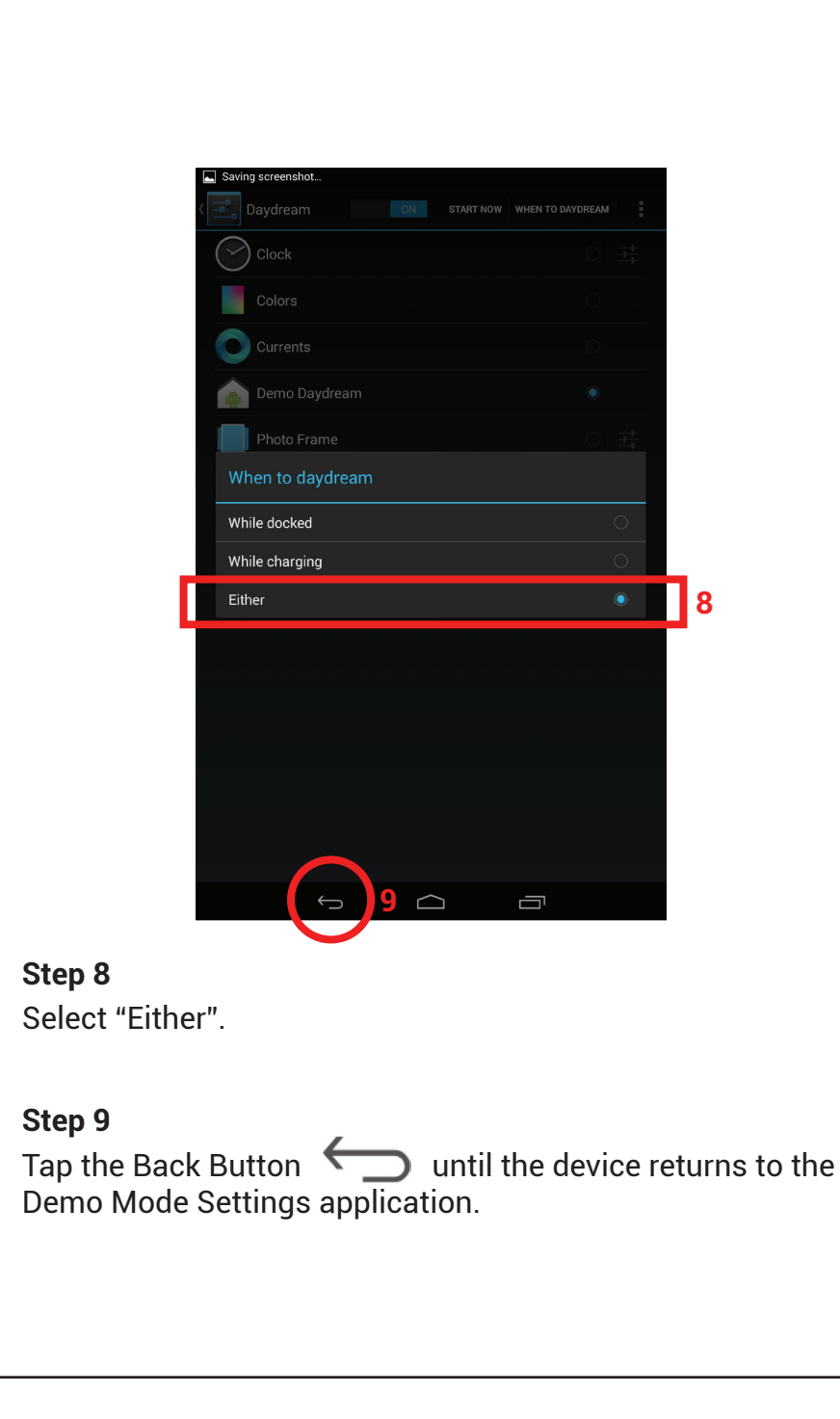

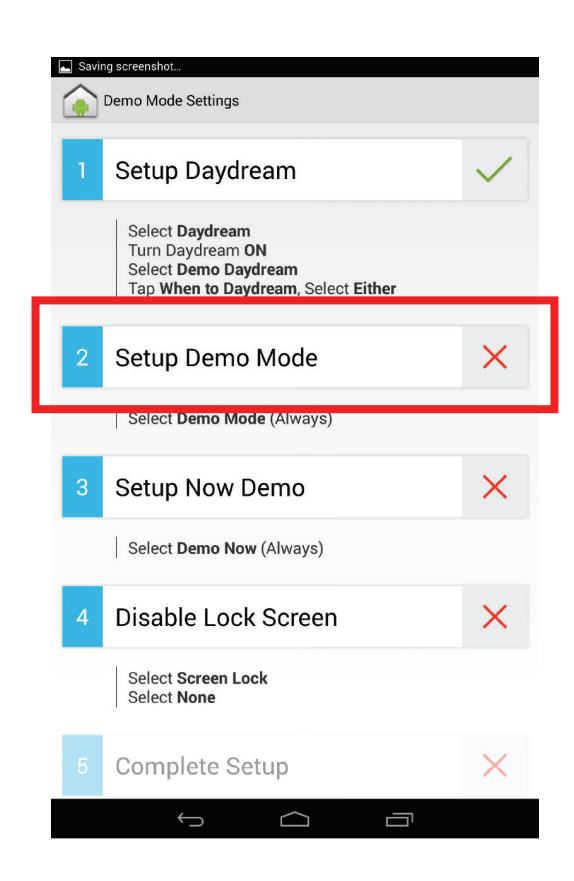

Step 10 Select "Setup Demo Mode".

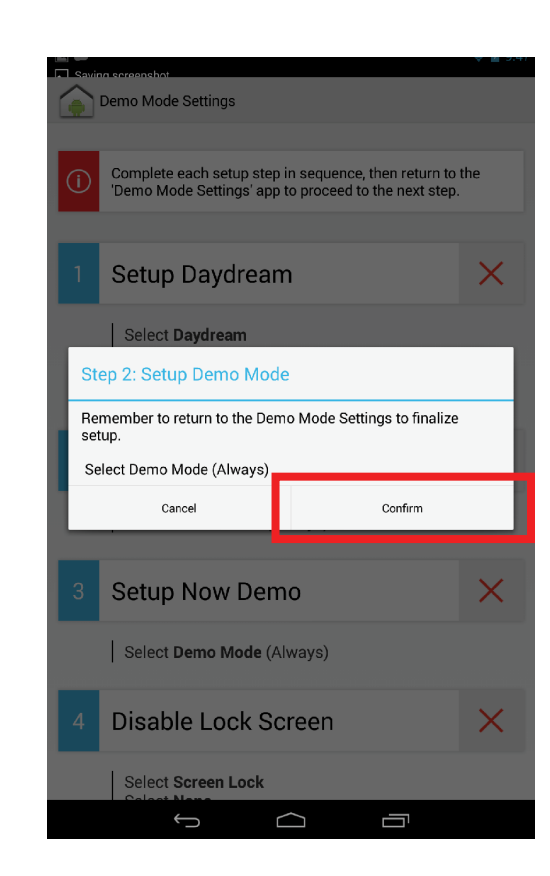

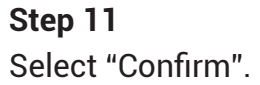

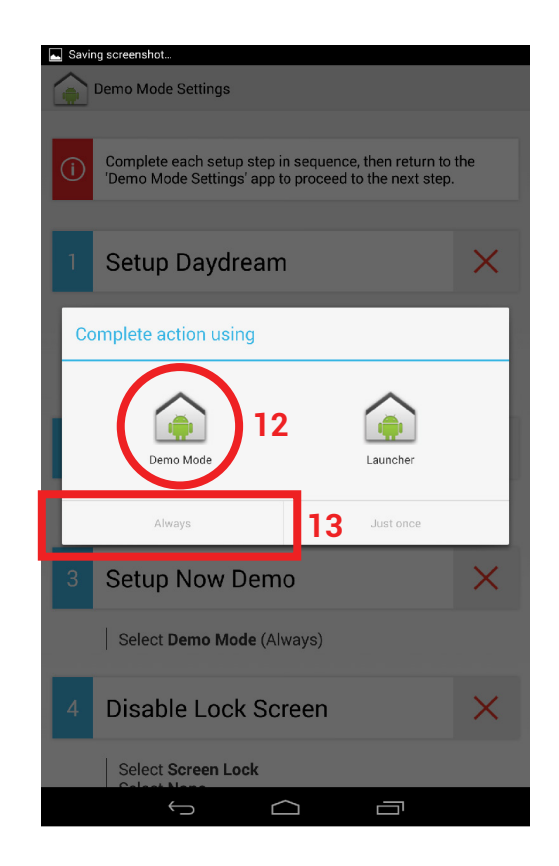

Step 12 Select "Demo Mode".

Step 13 Select "Always".

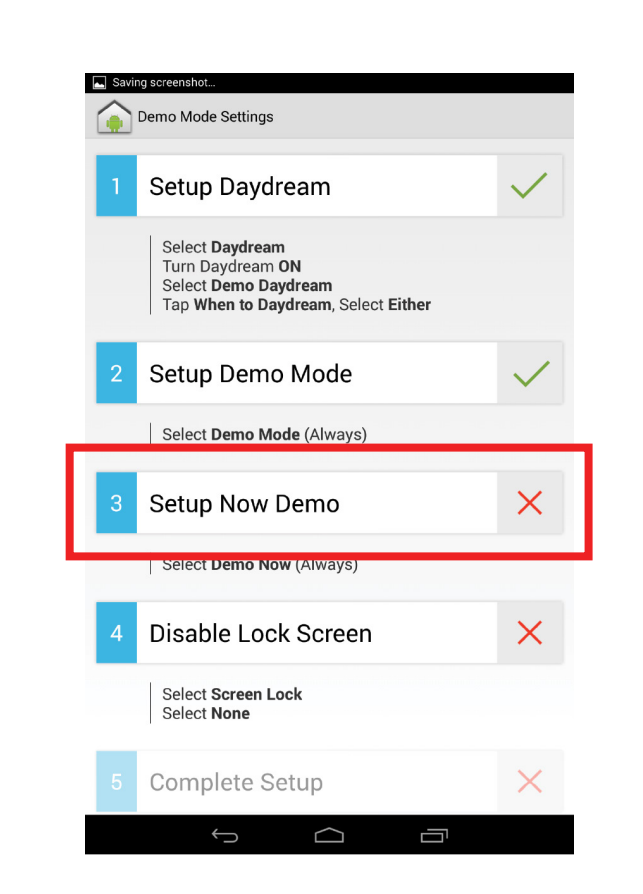

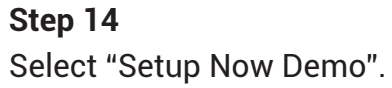

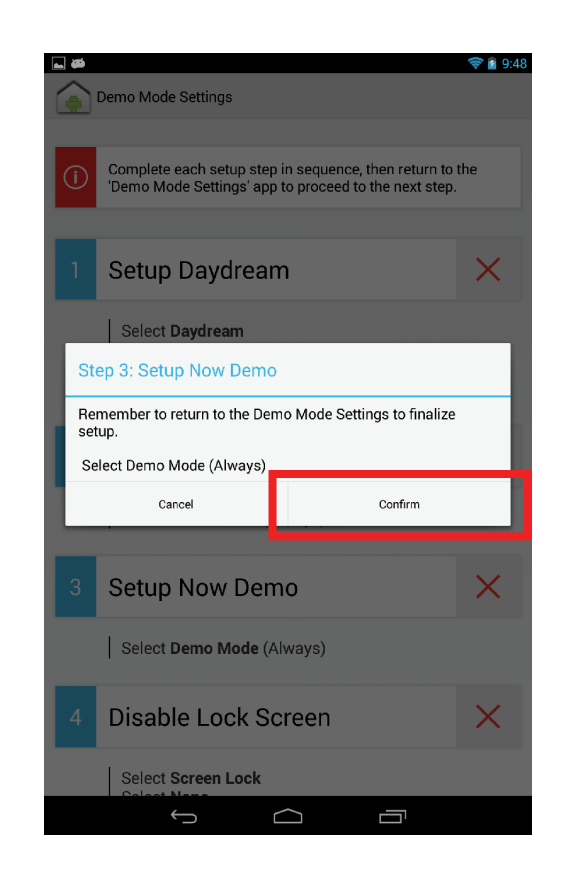

Step 15 Select "Confirm".

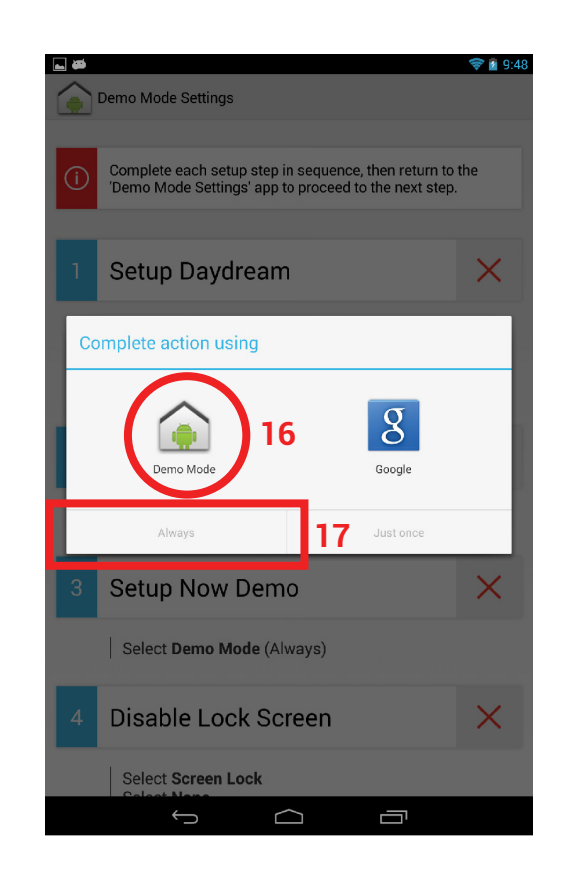

## Step 16 Select "Demo Mode".

**Step 17** Select "Always".

| Savi | ng screenshot<br>Demo Mode Settings                                                                                                    |              |
|------|----------------------------------------------------------------------------------------------------|--------------|
| 1    | Setup Daydream                                                                                                    | $\checkmark$ |
|      | Select <b>Daydream</b><br>Turn Daydream <b>ON</b><br>Select <b>Demo Daydream</b><br>Tap <b>When to Daydream</b> , Select <b>Either</b> |              |
| 2    | Setup Demo Mode                                                                                                    | $\checkmark$ |
|      | Select Demo Mode (Always)                                                                                                    |              |
| З    | Setup Now Demo                                                                                                    | $\checkmark$ |
|      | Select <b>Demo Now</b> (Always)                                                                                                    |              |
| 4    | Disable Lock Screen                                                                                                    | ×            |
|      | Select Screen Lock<br>Select None                                                                                                    |              |
| 5    | Complete Setup                                                                                                    | $\times$     |
|      |                                                                                                    |              |

**Step 18** Select "Disable Lock Screen".

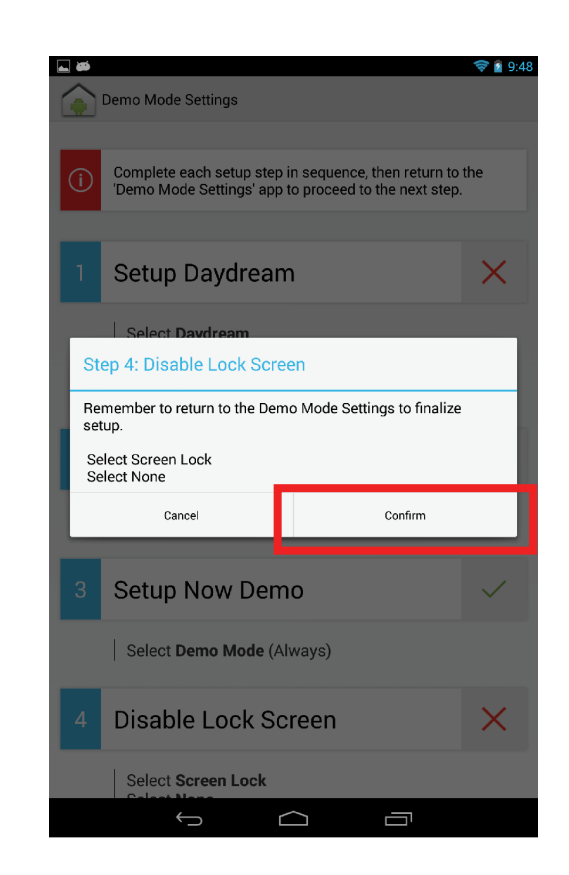

**Step 19** Select "Confirm".

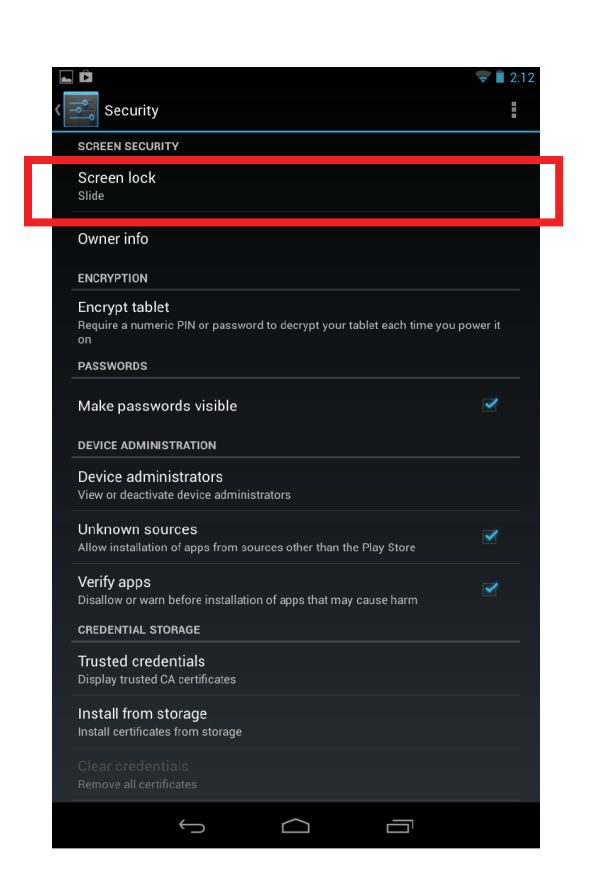

**Step 20** Select "Screen lock".

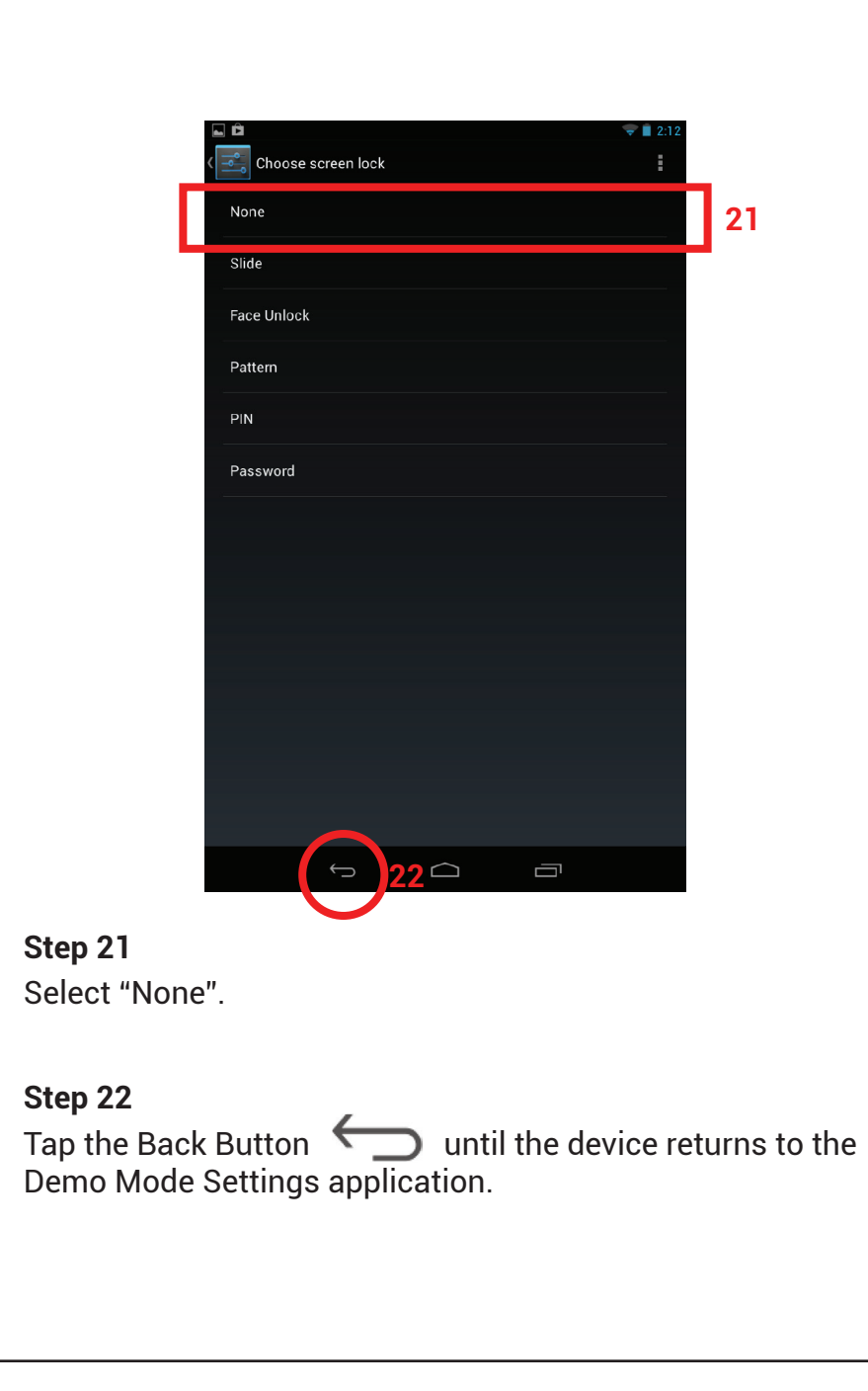

| <b>a a</b> |                                                                                                    | 🛜 🛓 5:04      |
|------------|----------------------------------------------------------------------------------------------------|---------------|
|            | Demo Mode Settings                                                                                                    |               |
| 1          | Setup Daydream                                                                                                    | $\checkmark$  |
|            | Select <b>Daydream</b><br>Turn Daydream <b>ON</b><br>Select <b>Demo Daydream</b><br>Tap <b>When to Daydream</b> , Select <b>Either</b> |               |
| 2          | Setup Demo Mode                                                                                                    | $\checkmark$  |
|            | Select Demo Mode (Always)                                                                                                    |               |
| 3          | Setup Now Demo                                                                                                    | $\checkmark$  |
|            | Select Demo Mode (Always)                                                                                                    |               |
| 4          | Disable Lock Screen                                                                                                    | $\checkmark$  |
|            | Select Screen Lock<br>Select None                                                                                                    |               |
| 5          | Complete Setup                                                                                                    | $\rightarrow$ |
|            |                                                                                                    |               |

**Step 23** Select "Complete Setup".

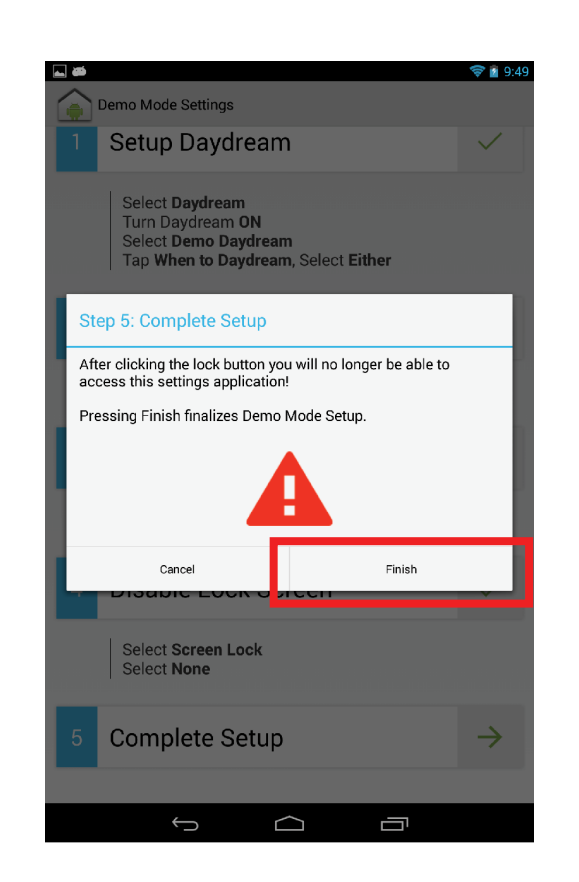

## **Step 24** Select "Finish".

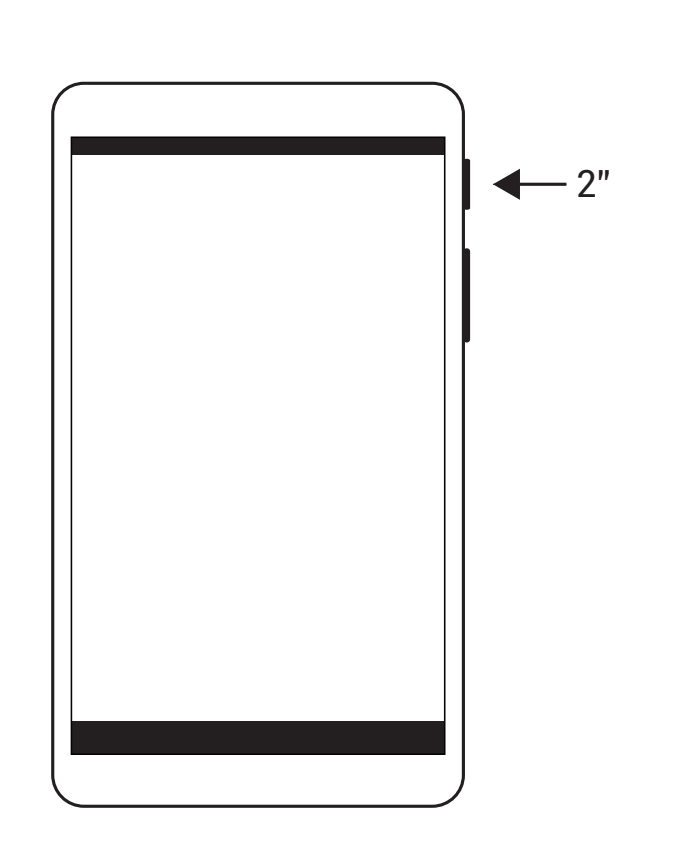

## Step 25

Press and hold the power button for 2 seconds to restart the device.

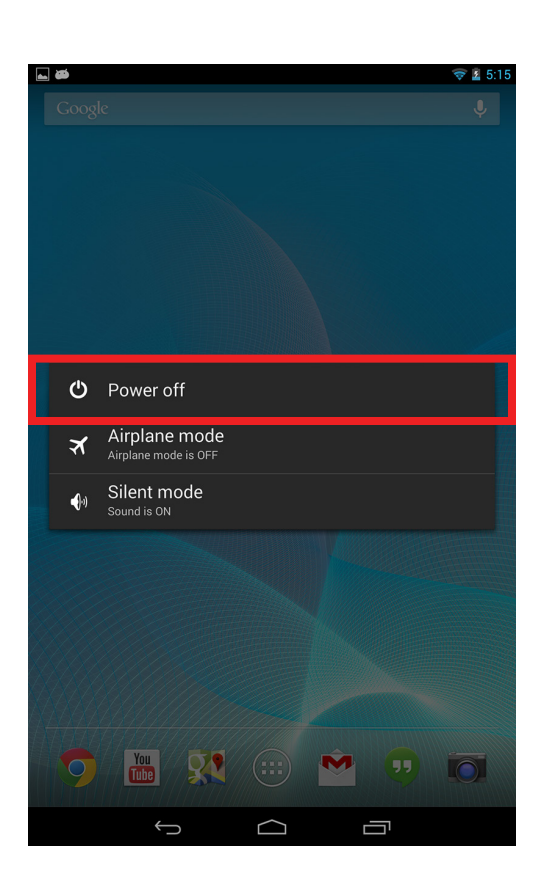

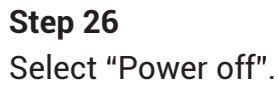

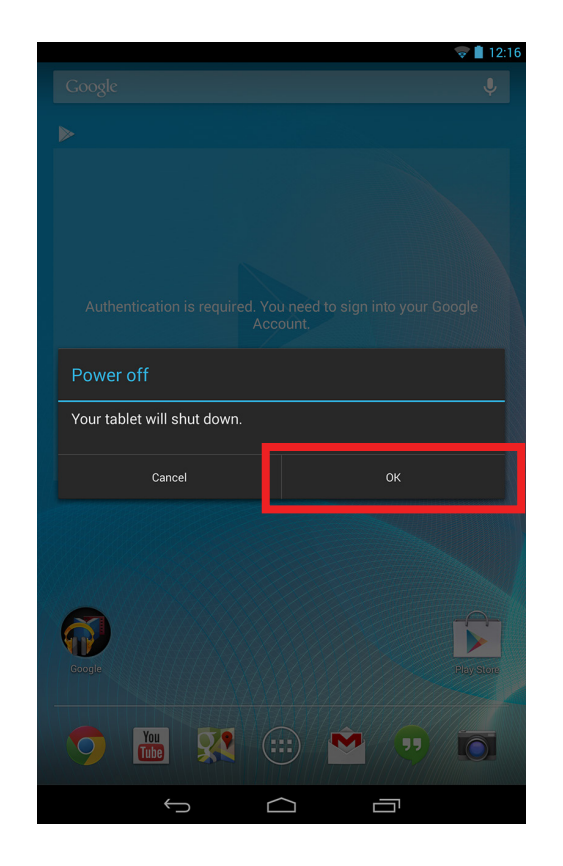

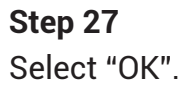

### Step 28

Wait until the device powers off. Then, press and hold the power button for 2 seconds to turn on the device.

(Please refer to Step 25 to locate the power button.)

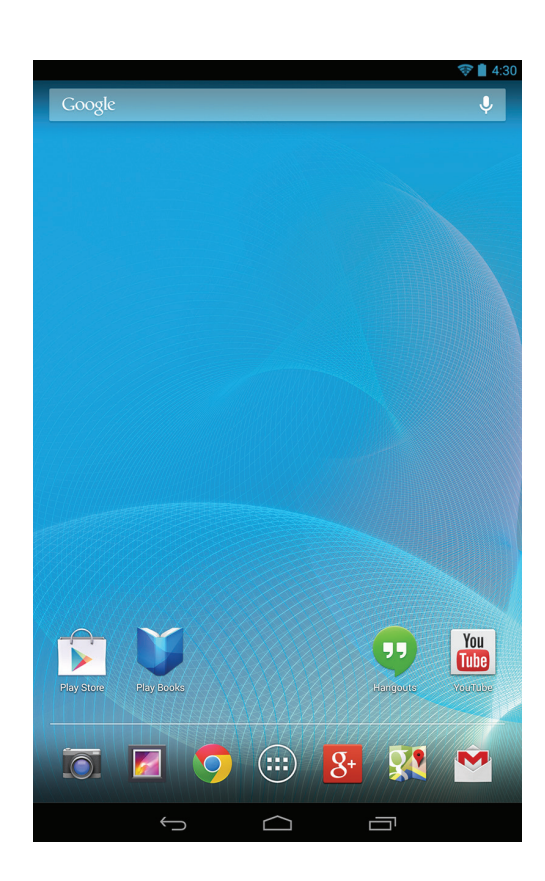

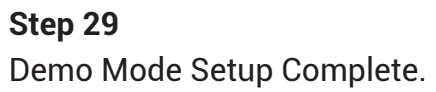

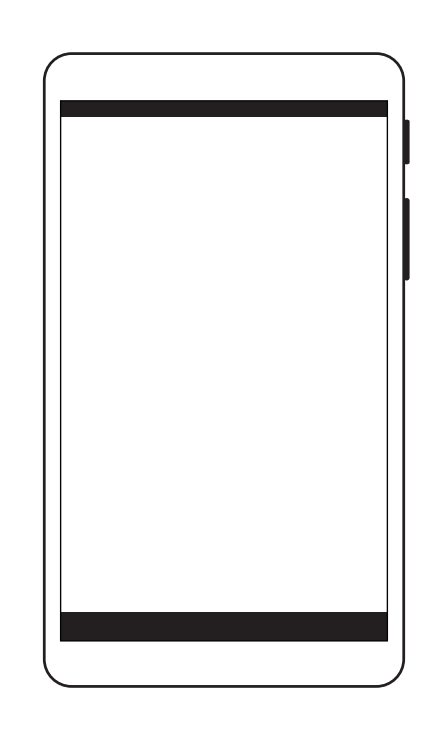

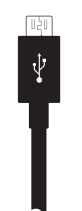

**Step 30** Plug in the device when set on display.